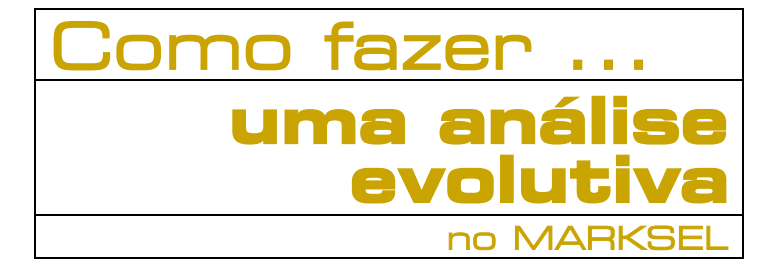

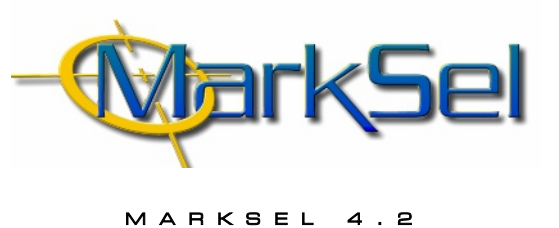

Este pequeno guia mostra-lhe os passos fundamentais a percorrer para fazer uma análise evolutiva no Marksel.

Poderá encontrar algumas diferenças entre os ecrãs apresentados e a sua versão de Marksel, porque algumas das características apresentadas podem variar ligeiramente de país para país.

# 1. Selecção do Estudo

1.1. Seleccionar o módulo de Projectos

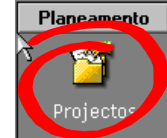

1.2. Seleccionar o estudo

BI<sub>N</sub> Bareme Impr...

(depende do país)

## 2. Criação do Projecto

2.1. Criar um novo projecto

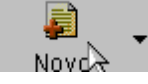

## 2.2. Preencher os dados de base

| Propried                                   | ades Dados            | Universo | Alvos   Cu | urvas   T |
|--------------------------------------------|-----------------------|----------|------------|-----------|
| <sup>r</sup> ∑ <u>D</u> ado<br><u>N</u> om | os Gerais<br>e Projec | cto 1    |            |           |
| Prod                                       | uto 🗌                 |          |            |           |

Pode aceitar o nome automaticamente gerado pelo Marksel ou alterá-lo. Os restantes campos são facultativos e usados para o desenho de campanhas publicitárias.

#### 2.3. Seleccionar os ficheiros de dados

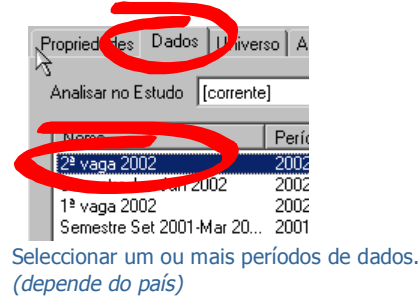

#### **Objectivo**:

Analisar a evolução das audiências de um conjunto de títulos de imprensa ao longo de um período:

- Suportes: Revistas de Culinária
- Período de análise evolutiva: 1996 a 2001
- Alvo: Universo Geral

#### 2.4. Seleccionar um alvo

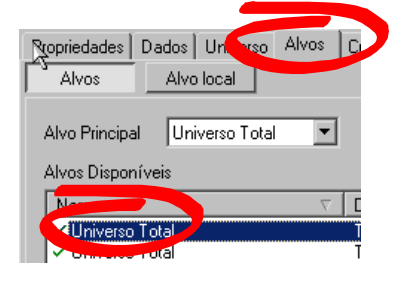

## 2.5. Gravar o Projecto

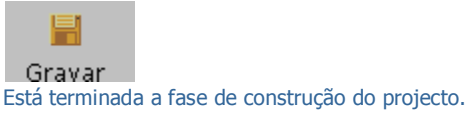

Agora que estão estabelecidos os parâmetros necessários para definir a base do projecto, podemos passar para o módulo de Análises Evolutivas.

## 3. Selecção de Períodos para análise

3.1. Passar para o módulo de Análises Evolutivas

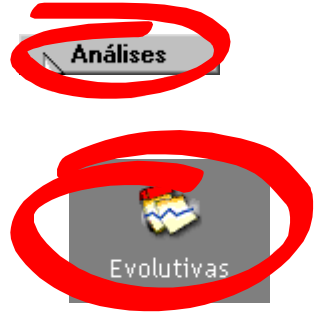

**3.2.** Seleccionar o tipo de períodos de dados (vagas, semestres, anos,...):

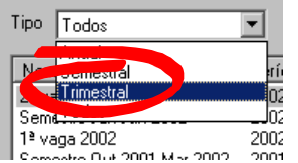

(o tipo de períodos varia para diferentes estudos)

3.3. ... e seleccionar os períodos/ficheiros pretendidos.

|    | Nome Período   2ª vaga 2002 2002-04-01   1ª vaga 2002 2002-01-01   3ª vaga 2001 2001-09-15   2ª vaga 2000 2000-04-01   3ª vaga 2000 2000-04-01   2ª vaga 2000 2000-04-01   1ª vaga 2000 2000-04-01   1ª vaga 2000 2000-04-01   1ª vaga 2000 2000-04-01   1ª vaga 2000 2000-04-01   1ª vaga 2000 2000-04-01   1e vaga 2000 2000-04-01   1e vaga 2000 20 |                                                                                                    |      | Nome 33 22 32 24 43 32 24 43 32 24 14 33 24 14 33 24 14 33 24 14 33 24 14 33 24 14 33 24 14 33 24 14 33 24 14 33 24 14 33 24 14 33 24 14 33 24 14 33 24 14 33 24 14 33 24 14 33 24 14 33 24 14 33 24 14 33 24 14 33 24 14 33 24 14 34 34 34 34 34 34 14 14 14 14 14 14 14 14 153 148 155 148 155 14 133 14 133 148 153 148 |  |
|----|----------------------------------------------------------------------------------------------------|----------------------------------------------------------------------------------------------------|------|----------------------------------------------------------------------------------------------------|--|
|    | Nest<br>pret                                                                                                    | ta fase faltará apenas inserir os títulos<br>endidos na análise.                                                                                                    |      | estudado, não ter audiências declaradas nesse período<br>(para o alvo em análise), ou por ter tido um valor tão<br>baixo, que foi arredondado para zero nas décimas.                                                                                                    |  |
| 4. | Sel                                                                                                    | eccionar suportes                                                                                                    |      |                                                                                                    |  |
|    | 4 1                                                                                                    | Abrir a janela de seleccão de suportes                                                                                                    | Exp  | oortar Resultados                                                                                                    |  |
|    |                                                                                                    | Abin a jancia de sciecção de suportes                                                                                                    | 6.1. | Visualizar relatório                                                                                                    |  |
|    |                                                                                                    |                                                                                                    |      | Relatório                                                                                                    |  |
|    |                                                                                                    | Seleccionar a organização por "Temas"<br>Organização Temas - :                                                                                                    |      | Ao mudar para o ecrã de Relatório surge a primeira<br>página do relatório. É possível folhear as várias<br>páginas, mudar de alvo, fazer zoom, etc.                                                                                                    |  |
|    | 4.2.                                                                                                    | Suportes UDDED <sup>T</sup> Vistas                                                                                                    | 6.2. | Imprimir relatório                                                                                                    |  |
|    |                                                                                                    | Para que a análise não cubra apenas os suportes<br>que estão presentes no ficheiro de dados escolhido<br>no ponto 2.3, deverá desligar-se (remover o "x") na<br>seguinte opção:<br>Qcultar suportes indisponíveis | 6.3. | Exportar relatório<br>ou exportado para Microsoft Word ou Microsoft Excel<br>files<br>Word (disco)                                                                                                    |  |
|    | 4.3.                                                                                                    | Seleccionar o tema pretendido: Culinária.                                                                                                    | 6.4. | Word (mail)<br>Excel (disco)                                                                                                    |  |
| 5  | Ohi                                                                                                    | ter resultados                                                                                                    |      |                                                                                                    |  |
| Э. |                                                                                                    |                                                                                                    |      | Gravar                                                                                                    |  |
|    | 5.1.                                                                                                    | Mandar calcular                                                                                                    |      |                                                                                                    |  |

O Marksel dispõe de muitas outras funcionalidades que facilitam a construção de planos e permitem análises aprofundadas. Por exemplo, é possível trabalhar simultaneamente com diferentes alvos, num mesmo plano. Assim, pode saber instantaneamente os resultados sobre esses mesmos alvos. O mesmo se aplica às curvas de Resposta. Todas as diferentes avaliações são guardadas no ecrã de Ensaios, para que possa recuperá-los mais tarde. Pacotes comerciais podem ser inseridos. Se, por exemplo, seleccionar 4 alvos diferentes para um projecto, é possível imprimir os resultados para todos num único relatório. Os suportes podem ser ordenados por tipologias, etc.